# Imagicle Hotel. Guida alla configurazione delle centrali Alcatel OXO fino alla Rel. 5.x – 6.x

2016

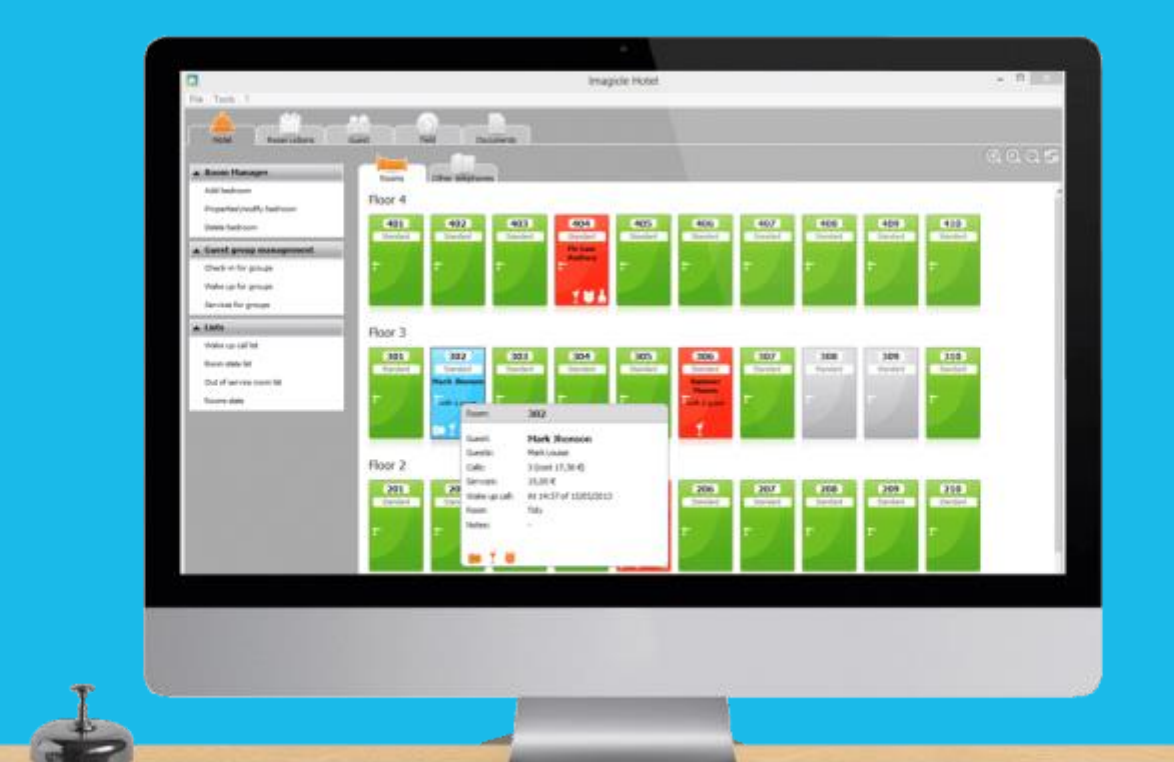

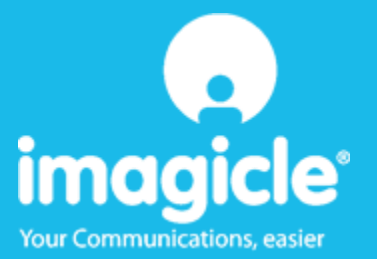

#### Indice

| 1 |     | CENT   | RALI ALCATEL SUPPORTATE                                         | . 5 |
|---|-----|--------|-----------------------------------------------------------------|-----|
| 2 |     | COME   | PROGRAMMARE LA CENTRALE PER L'INTEGRAZIONE CON BLUE'S HOTEL PRO | . 6 |
|   | 2.1 | Prin   | NOPI DI FUNZIONAMENTO                                           | . 6 |
|   | 2.2 | CON    | IFIGURAZIONE                                                    | . 6 |
| 3 |     | CONF   | IGURARE LA CONNESSIONE CON IL CENTRALINO                        | . 7 |
| 4 |     | 4. COI | NFIGURARE BLUE'S HOTEL PRO                                      | . 9 |
| 5 |     | COSA   | FARE SE                                                         | 12  |
|   |     | 5.1.1  | Il Recorder non si connette al centralino1                      | 12  |
|   |     | 5.1.2  | Blue's Hotel Pro non documenta le chiamate in tempo reale       | 12  |
|   |     | 5.1.3  | Blue's Hotel Pro non esegue le funzioni base                    | 12  |
| 6 |     | SUPP   | ORTO TECNICO - ASSISTENZA POST VENDITA 1                        | 13  |

#### Imagicle Hotel.

Il software che hai sempre desiderato per il tuo Hotel!

Blue's Hotel Pro è la soluzione ideale per i piccoli e medi Hotel. Integrata con il centralino telefonico, completa di documentazione addebiti, è l'applicazione più facile da utilizzare oggi disponibile sul mercato per gestire i servizi alberghieri da PC (senza bisogno

di digitare alcun codice dal posto operatore).

Blue's Hotel Pro permette di gestire le prenotazioni, visualizzare al volo lo stato delle camere, fare check-in e check-out degli ospiti - singoli o gruppi, programmare e controllare l'esito delle sveglie, addebitare servizi a pagamento, con 1 solo click fare un conto chiaro e completo di tutti i servizi utilizzati durante il soggiorno.

Blue's Hotel Pro è scalabile e si può scegliere tra diverse versioni in base al numero di telefoni presenti in hotel: da 12 a 500 interni. Se si ha più di 500 camere o se si desidera effettuare analisi dei costi telefonici, oltre ad avere l'applicazione di front end per i servizi alberghieri, è possibile utilizzare Blue's Professional Advance che include Blue's Hotel Pro.

#### 1 Centrali Alcatel supportate.

Blue's Hotel Pro consente di gestire direttamente da PC i servizi alberghieri dei seguenti modelli di centrale telefonica Alcatel

Alcatel OmniPCX Office OXO dalla release 5.x

I collegamenti previsti per poter usufruire delle funzionalità hotel e per la documentazione addebiti sono di tipo **LAN.** 

# 2 Come programmare la centrale per l'integrazione con Blue's Hotel Pro.

#### 2.1 Principi di funzionamento.

La comunicazione con questo centralino avviene tramite un modulo software distribuito direttamente da Alcatel chiamato "OLD Driver". Questo software gestisce la comunicazione vera e propria con il centralino ed in particolare si preoccupa di scaricare i dati delle chiamate e inviare i comandi hotel tramite il collegamento TCP/IP.

Il Blue's Recorder Prosi collega all'OLD Driver tramite connessione IP ad un a porta prefissata.

A sua volta i vari Blue's Hotel si collegheranno al Blue's Recorder Pro per dialogare con il centralino, tramite connessione TCP/IP.

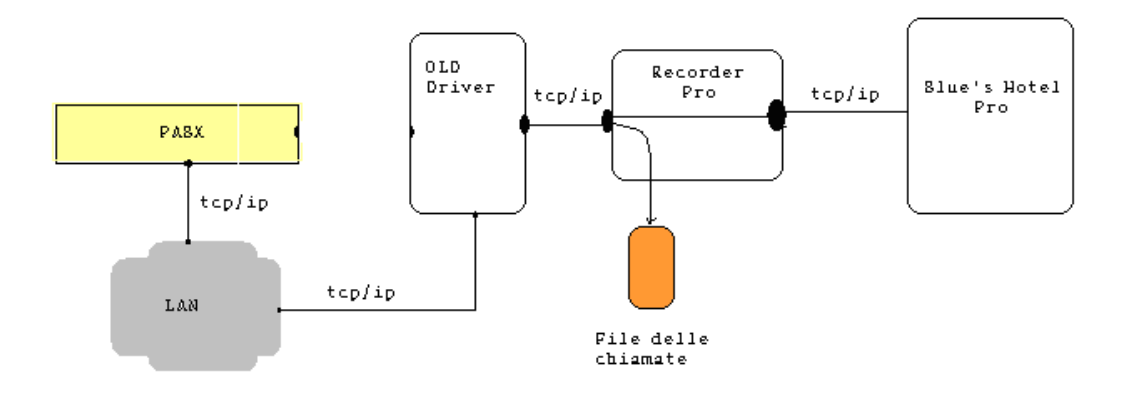

#### 2.2 Preparazione alla configurazione.

- 1) All'avvio del centralino definire tramite telefono digitale (UA) il funzionamento del PBX in modalità **Hotel**
- 2) Verificare che il centralino Alcatel OXO abbia abilitato il servizio tassazione IP tramite apposita licenza rilasciata da ALCATEL
- 3) Collegare il centralino alla rete aziendale dove verrà collegatoli PC su cui è installato il software OLD Driver della ALCATEL. Importante è installare l'applicativo OLD su un PC che non svolge intese attività di rete come un Server e che non viene spento frequentemente.

#### 3 Configurazione della Centrale Alcatel OXO Re

- 1) Installare il programma di configurazione OMC di ALCATEL
- 2) Se il PBX è stato configurato correttamente in modalità Hotel al suo avvio, all'interno del software di gestione del centralino OMC sarà visibile il menù parametri Hotel.

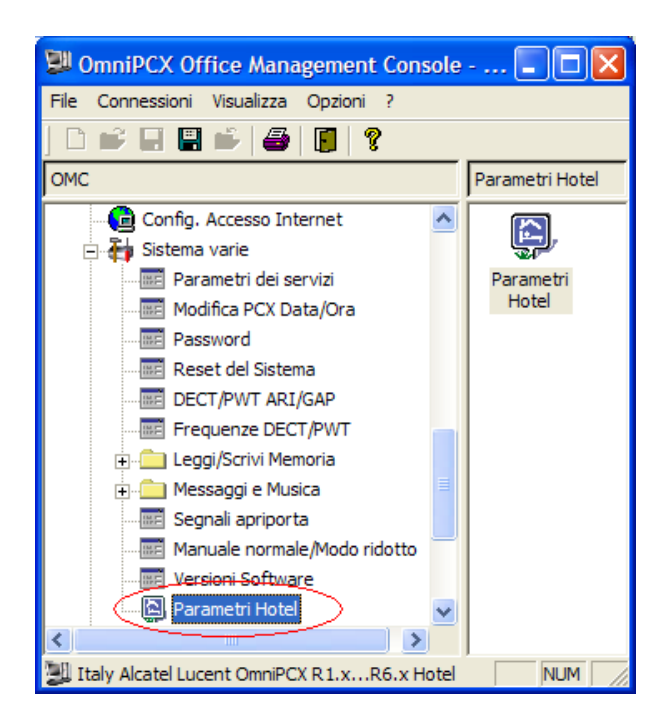

3) Verificare nel menù "Indirizzi di memoria" che il valore del flag OHL\_Activ sia 01. Se diverso modificare il valore seguendo la guida del centralino Alcatel.

| The second second |                                                                                                    |                                        |
|----------------------------------------------------------------------------------------------------|----------------------------------------------------------------------------------------------------|----------------------------------------|
| Gruppi Dir./Segr.                                                                                                    | Indirizzi di memoria                                                                                                    | ×                                      |
| H - C Linee Esterne                                                                                                    | Etichetta: Indirizzo: Ril: Lun: Contex Format Hex V                                                                                                    | Antinci I                              |
|                                                                                                    | Ebichetta:         Indirizzo:         Rit:         Lun:         Contex         Format:         Hex         ▼           Max/Com/AP         08/42CF84         1         06         Max/Fo/TMF         08/30/38         1         01           Mitr/Ap/TMF         08/30/38         1         00         Mitr/Ap/T1         08/30/28         1         00           Max/Fup/T1         08/30/28         1         00         Max/Fup/T1         08/30/28         1         00           Max/Fup/T1         08/30/28         1         00         Max/Fup/T1         08/30/28         1         00           Max/Fup/T1         08/30/28         1         00         Max/Fup/T1         08/30/27         1         01           Name/DHS3         08/30/27         1         01         Net/Cock         08/30/27         1         01           Net/Cock         08/30/27         1         01         Net/Cock         08/30/27         1         01           Net/Cock         08/30/27         1         01         Net/Cock         08/30/27         1         01           Net/Clock         08/30/27         1         01         Net/Clock         08/30/27         00         01 | Appungi<br>Cancels<br>Dettagi<br>Leggi |
| Indrizzi di memoria                                                                                                    | Esci                                                                                                    |                                        |
| a for the memorie                                                                                                    |                                                                                                    |                                        |

| Parametri Hotel                                                                                      |                                                                                                    |         |
|----------------------------------------------------------------------------------------------------|----------------------------------------------------------------------------------------------------|---------|
| Sequenza Check-In  1. Deposito  2. Nome  3. Non usato  4. Non usato  5. Non usato  6. Non usato      | Al Check-In<br>Altrivazione ND<br>Allocazione automatica DDI<br>Non pronte<br>tutte le camere<br>camere occupate<br>alle  07:30 | Default |
| Lingua di default<br>Discriminazione Default<br>Dra sveglia Default<br>Uscita dall'applicazione dopo | Italiano                                                                                                    |         |

4) Abilitare nel menù "Parametri Hotel" la voce Stampa ticket Check-In Check-Out

5) Nel menù "Tassazione" selezionare la tabella stampa e fare clic sul Pulsante **Campi.** Nella finestra che si apre abilitare tutti i campi presenti.

| омс                                                                                                    |                                                                                                    | Tassazione                                          |                                                                                                    |                                                                                                    |                                                                                             | ×                                                                                 |
|----------------------------------------------------------------------------------------------------|----------------------------------------------------------------------------------------------------|-----------------------------------------------------|----------------------------------------------------------------------------------------------------|----------------------------------------------------------------------------------------------------|---------------------------------------------------------------------------------------------|-----------------------------------------------------------------------------------|
| Gruppi Dir, Segr.  Gruppi Dir, Segr.  Gruppi Dir, S | *<br>Tesserion                                                                                                    | Stampa                                              | azione Hotel per valut<br>Opaioni di tassazione<br>tione Tassazione Este<br>a chiamate entanti su<br>era Ultime 4 Cifre<br>a Giussioni<br>Nampe | a attiva<br>per la valuta e<br>ma V24 <u>v</u><br>mon sisp.                                                               | Tassacione H<br>conente Dozioni di I<br>Tipo di Stampa<br>Lingua<br>Listato<br>Nome Società | lotel per valuta inativa<br>assazione per Valuta inativa<br>Listeto v<br>Ralano v |
| Classi d servizo     Editorio de la controlizzata     Config. Accesso Internet     Editoria de la config. Accesso Internet     Editoria de la config. Accesso Internet     Editoria de la config.     Sectoria de la config.     Sectori      | <ul> <li>☑ Utenta 1</li> <li>☑ Tipo di 0</li> <li>☑ Numero</li> <li>☑ Data</li> <li>☑ Data</li> <li>☑ Dusta</li> <li>☑ Sosti</li> <li>☑ Servisi</li> <li>☑ Servisi</li> <li>☑ Servisi</li> </ul> | iazz.<br>Comunicazione<br>di Linea<br>Complementari |                                                                                                    | Duata Suorenia<br>Sosto<br>Codice Alfani<br>Sentore<br>Diente Iniziale<br>Kodo<br>Utente8<br>Lineari<br>Data in formato I | 15                                                                                          | ne giomata<br>pizzeło dopo<br>na 50<br>Canpi<br>70 %                              |
|                                                                                                    | Mode di                                                                                                    | Composito<br>Selezione<br>Annull                    |                                                                                                    | Jia in Ionnalo 12<br>Nome Utente                                                                                          | 2 010<br>•                                                                                  |                                                                                   |

6) Sempre da menù "Tassazione" nella tabella stampa abilitare le selezioni come da immagine assicurandosi che tutti i campi siano uguali.

| Tassazione Hotel per valuta attiva                 | Tassazione H                                                  | lotel per valuta inatti                   | va        |
|----------------------------------------------------|---------------------------------------------------------------|-------------------------------------------|-----------|
| Attivazione Tassazione Esterna IP                  | corrente   Upzionidit<br>TipodiStampa                         | assazione per Valuta                      | a inattiv |
| Stampa chiamate entranti su non risp.              | Lingua                                                        | English                                   | <br>      |
| ☐ Maschera Ultime 4 Cifre ✓ Stampa Giunzioni       | Listato<br>Nome Società                                       | ,                                         | _         |
| Modo Rete                                          | Intestazione:                                                 | Nessuna                                   | -         |
| Tass.Nodo Stampa Sveglia per C Attivazione Annullo | ☐ Salto pagina a ☐ Salto pagina a giustificativi per Pagina a | fine giornata<br>utorizzato dopo<br>Igina |           |
| 🔽 Fallita                                          | Campi in Stampa                                               | Cam                                       | pi        |
| 🔽 Completa                                         | Soglia di Allarme                                             |                                           | 70 %      |

7) Nel menù "Tassazione" selezionare la tabella "Tassazione Hotel per valuta attiva" ed abilitare la voce Stampa ad ogni cambio stato camera.

| Tassazione 🔀                                                                                                    |                                                                                                    |                                                       |  |  |  |  |
|----------------------------------------------------------------------------------------------------|----------------------------------------------------------------------------------------------------|-------------------------------------------------------|--|--|--|--|
| Tassazione         Stampa       Opzioni di tassazione per la valut         Tassazione Hotel per valuta attiva         Nome Valuta       EUR         IVA       19,00       %         Acconto di default       0       %         Svincola a fine credito       Been a fine credito       5 | a corrente   Opzioni di tass<br>  Tassazione Hot<br>Scatti Utente<br>Costo 1<br>Soglia 1<br>Costo 2<br>Soglia 2 | xazione per Valuta inattiva<br>el per valuta inattiva |  |  |  |  |
| Stampa ad ogni cambio stato camera Nota per il cliente Grazie per averci                                                                                                    | Costo 3<br>Servizi Addizionali<br>visitato.                                                                     | 0.000                                                 |  |  |  |  |

8) Per una corretto funzionamento della documentazione delle chiamate e dei servizi alberghieri della centrale Alcatel OXO con Blue's Hotel Pro occorre che i punti sopra elencati siano eseguiti correttamente come da descrizione.

#### 4 Installazione OLD Driver rel. 2.x o superiore

- 1) Eseguire il Setup dell' OLD Driver
- 2) Selezionare la modalità di installazione "Hotel Mode" e terminare l'installazione.

| OHL Driver - InstallShield Wizard                                        |                     |
|--------------------------------------------------------------------------|---------------------|
| Select Options<br>Select the options you want to install.                |                     |
| Choose the running mode of the driver<br>C Metering mode<br>R Hotel Mode |                     |
| InstalShield                                                             | < Back Next> Cancel |

3) Dal menù start > Programmi > Alcatel > ohl driver fare clic su Launch Configuration Application si avvierà il software OLD. Inserire su Host Name l'indirizzo Ip del Centralino, alla voce Admin Password inserire la password di amministratore (default: kilo1987). Premere il pulsante Save e fare clic su Test Connection. A questo punto l'applicativo OLD dialoga con il PBX e rileva le versioni software alla voce VERSIONS INFOS. In questa fase non eseguire i pulsanti Run per i test della parte Hotel del centralino in quanto visualizzerebbero la scritta ERROR. Per avere esito positivo del test e quindi una configurazione corretta dell'applicativo occorre chiudere il software OLD ed eseguire il punto 4 che segue.

| Office Link Drive                                                                                                | er Configuration                             |                |                  |  |  |
|----------------------------------------------------------------------------------------------------|----------------------------------------------|----------------|------------------|--|--|
|                                                                                                    | CONFIGURATION                                | 1              | DRIVER           |  |  |
| Host Name :                                                                                                    | 192.168.92.246 💌                             | Autodetect     | Charl            |  |  |
| Admin paceword :                                                                                                 | ******                                       | Default        |                  |  |  |
|                                                                                                    |                                              |                | Stop             |  |  |
|                                                                                                    |                                              | Save           |                  |  |  |
|                                                                                                    |                                              | VERSIONS INFOS |                  |  |  |
| UmnPCX Office Mod<br>Driver version : 2.0.6<br>Configuration applicat                                            | s : Hotel<br>ion version : 2.0.6             |                | V TestConnection |  |  |
| Test Hotel Applicatio                                                                                            | in → PDX                                     | TESTS          |                  |  |  |
| This test sends a<br>request" and wa                                                                             | "te-initialization<br>Is for the room states | R              | lun Not Run      |  |  |
| Test PDX o Hotel A                                                                                               | pplication                                   |                |                  |  |  |
| This test sends a "check in" on the room number and waits for the<br>wake up message returned some minutes later |                                              |                |                  |  |  |
| Room number                                                                                                    | to test :                                    | R              | Not Run          |  |  |
|                                                                                                    |                                              |                |                  |  |  |

4) Rieseguire nuovamente il **Setup** e selezionare la voce **Modify**, nella schermata successiva selezionare la voce **Metering Mode** e proseguire per terminare l'installazione.

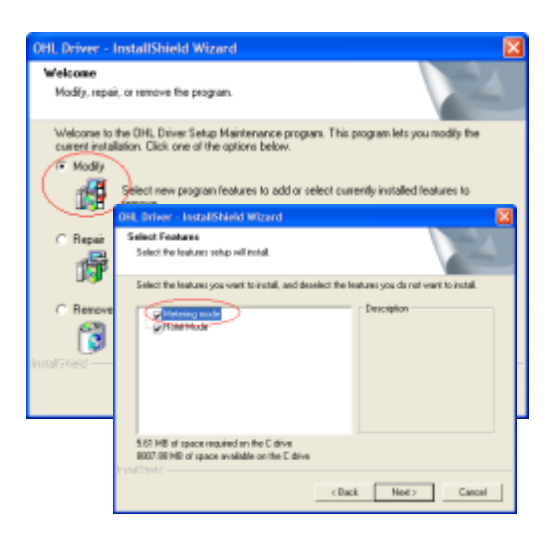

5) Terminata l'installazione dell'applicativo eseguire nuovamente Launch Configuration Application e verificare il suo funzionamento con i vari test proposti dall'applicativo OLD come in figura.Nota: il Test PCX => Hotel Application potrebbe richiedere diversi minuti e in alcuni casi andare in time out, ma questo non implica nessuna anomalia nel funzionamento Hotel.

| Office Link Drive                                                          | er Configuration                                                                                                 |                |               |                |  |  |
|----------------------------------------------------------------------------|----------------------------------------------------------------------------------------------------|----------------|---------------|----------------|--|--|
|                                                                            | - CONFIGURATION                                                                                                  |                | DRP           | /ER            |  |  |
| Host Name :                                                                | 192.168.92.246 💌                                                                                                 | Autodelect     |               | 1              |  |  |
| Admin percevoid :                                                          |                                                                                                    | Default        | Start         | 2              |  |  |
|                                                                            |                                                                                                    |                | Stop          | <b>S</b>       |  |  |
|                                                                            |                                                                                                    | Save           |               | 1              |  |  |
|                                                                            |                                                                                                    | VERSIONS INFOS |               |                |  |  |
| Driver version : 2:0.6<br>Driver version : 2:0.6<br>Configuration applicat | ion version : 2.0.6                                                                                              |                | ×             | TestConnection |  |  |
| - Test Hotel Applicatio                                                    | n⇒ PDK                                                                                                    | TESTS          |               |                |  |  |
| This test sends a<br>request" and via                                      | "re-initialization<br>to for the room states                                                                     | R              | n DK : 1 room | n              |  |  |
| Text PCK > Hotel A                                                         | splication                                                                                                    |                |               |                |  |  |
| This test sends a<br>viake up recoag                                       | This test sendo a "check in" on the room number and waito for the<br>value up rescale estumed some minutes later |                |               |                |  |  |
| Roommuniber                                                                | otest: 108                                                                                                    | R              | n OK          |                |  |  |
|                                                                            |                                                                                                    |                |               |                |  |  |

*6)* A questo punto la Configurazione del Centralino è terminata e si potrà procedere con l'istallazione del software Blue's Hotel Pro.

#### 5 Configurare la connessione con il Centralino

- 1) All'avvio del Blue's Hotel Pro, se non si avvia automaticamente, lanciare la "Configurazione della Connessione al centralino" dal gruppo dei programmi di Blue's
- Nell'apposito campo assegnare un nome indicativo per il centralino, ad esempio "Centralino1" come mostrato in figura, selezionare la voce "Sono connesso tramite rete TCP/IP al centralino", selezionare "Alcatel OmniPCX Hotel OXO" e premere il tasto "Avanti >

| 🖳 Configurazione di Blue's - Connessione al centralino 🛛 🛛 🔀                                        |  |  |  |  |  |  |
|----------------------------------------------------------------------------------------------------|--|--|--|--|--|--|
| Tipo di collegamento<br>Specifica qui in che modo il computer è collegato al centralino telefonico. |  |  |  |  |  |  |
| Inserire un nome indicativo per questo centralino: Centralino1                                      |  |  |  |  |  |  |
| Indicare di seguito il tipo di connessione con il centralino:                                       |  |  |  |  |  |  |
| C Sono connesso direttamente al centralino                                                          |  |  |  |  |  |  |
| 🔿 Sono connesso al centralino tramite Blue's Buffer                                                 |  |  |  |  |  |  |
| $\mathbb C$ Sono connesso al centralino tramite Modem e Blue's Buffer nella sede remota             |  |  |  |  |  |  |
| C Sono connesso al centralino tramite: Hard Blue's 3.0                                              |  |  |  |  |  |  |
| Sono connesso tramite rete TCP/IP al centralino: Alcatel OmniPCX Hotel - OXO                        |  |  |  |  |  |  |
|                                                                                                    |  |  |  |  |  |  |
| < <u>I</u> ndietro <u>A</u> vanti > A <u>n</u> nulla                                                |  |  |  |  |  |  |

 Nella pagina successiva saranno riepilogati i passi più importanti affinché la documentazione addebiti e la gestione alberghiera funzionino in maniera corretta. Premendo il tasto "Avanti >" e poi il tasto "Fine" si termina la fase di configurazione del Recorder

| 🖴 Configurazione di Blue's Connessione al centralino 🛛 🛛 🔀                                                                                                    |  |  |  |  |  |  |
|----------------------------------------------------------------------------------------------------|--|--|--|--|--|--|
| Parametri di comunicazione<br>Specifica qui i parametri di configurazione per accedere al centralino.                                                                                                    |  |  |  |  |  |  |
| <ul> <li>Attenzione, per poter accedere ai dati delle chiamate e dell'hotel è necessario:</li> <li>1. Configurare il centralino in modalità Hotel.</li> <li>2. Attivare la tassazione esterna e la stampa sveglia per<br/>Attivazione, Annullo, Fallita e Completa.</li> <li>3. Nelle opzioni di Debug impostare a 1 il valore OptMetEna</li> <li>4. Negli indirizzi di memoria impostare a 1 il valore OHL_Activ</li> <li>5. Nei parametri hotel abilitare la stampa Ticket Check-in/check-out</li> <li>6. Installare il driver OHL Alcatel e configurarlo con IP,<br/>password e porta seriale corretti.</li> </ul> |  |  |  |  |  |  |
| Avanti >         Annulla                                                                                                    |  |  |  |  |  |  |

4) A questo punto se il collegamento è corretto eseguendo delle chiamate uscenti risposte da un interno del centralino nel Blue's Recorder verranno visualizzate tali chiamate.

| Para Telcen Blue's Recorder Pro      | <ul> <li>Versione 1.0.1.0</li> </ul> |                             |                             |
|--------------------------------------|--------------------------------------|-----------------------------|-----------------------------|
| Centralni configurat:<br>Centralno 1 | Nome centralno                       | Centralino 1<br>Attiva<br>- | Interrompi<br>File dot      |
|                                      | Dati dal centralino                  |                             |                             |
|                                      | SITE 20070530 150443                 | yJ 100 00                   | 3005071501 000060.000 8000: |
|                                      | SITE 20070530 152549                 | JJ 100 00                   | 3005071523 000010.000 8000: |
|                                      | SITE 20070530 152555                 | JJ 100 00                   | 3005071523 000020.000 8000: |
|                                      | SITE 20070520 152607                 | J 100 00                    | 3005071523 000010.000 M00:  |
|                                      | SITE 20070520 152615                 | J 100 00                    | 2005071523 000000.000 8000  |
|                                      |                                      |                             |                             |
|                                      | <                                    |                             | >                           |

#### 6 Configurare Blue's Hotel Pro

- 1) Lanciare Blue's Hotel Pro
- 2) Se la configurazione non si avvia in automatico, dal menu "File" selezionare la voce "Configurazione..."
- 3) Come mostrato nell'immagine sottostante, selezionare il nome dell'Hotel, un logo se disponibile, selezionare la voce "Prosegui la configurazione senza creare le camere" e premere il tasto "Avanti >"

| Configurazione di Blue's Hotel Pro                                                        |                             | × |
|-------------------------------------------------------------------------------------------|-----------------------------|---|
| Dati generali dell'Hotel                                                                  |                             |   |
| <ul><li>✓ Nome Hotel</li><li>✓ Logo Hotel</li></ul>                                       | Hotel **** LogoHotel.bmp    |   |
| <ul> <li>Crea tutte le camere adesso</li> <li>Prosegui la configurazione senza</li> </ul> | a creare le camere          |   |
|                                                                                           |                             |   |
|                                                                                           | < Indietro Avanti > Annulla |   |

4) Nella schermata successiva selezionare la voce "Alcatel OmniPCX Hotel" e premere il tasto "Avanti >"

| Configurazione di Blue's Hotel | Pro                                         | X |
|--------------------------------|---------------------------------------------|---|
| Collegamento al centralino     |                                             |   |
| Modello del centralino         | Alcatel OmniPCX Hotel                       |   |
|                                |                                             |   |
|                                |                                             |   |
|                                |                                             |   |
|                                |                                             |   |
|                                | < <u>I</u> ndietro <u>A</u> vanti > Annulla |   |

5) Indicare il PC sul quale è attivo il sistema di acquisizione delle telefonate (Blue's Recorder)

| Configurazione di Blue's Hotel Pro                                                                                |
|----------------------------------------------------------------------------------------------------|
| Collegamento al centralino                                                                                        |
| Indicare il PC sul quale è attivo il sistema di acquisizione delle telefonate<br>(Blue's Recorder)<br>O Questo PC |
| O . O . O . O . O . O . O . O . O . O .                                                                           |
| < Indietro Fine Annulla                                                                                           |

6) Premere il tasto "Fine" per ultimare la configurazione

A questo punto si può procedere con la creazione delle camere, che può eseguita:

- **Manualmente** all'interno dell'Hotel Pro utilizzando il menù **Gestione Camere** all'interno del software
- In Automatico dal menù file > Configurazione selezionando la voce Crea tutte le camere adesso e seguendo le indicazione delle schermate che seguono.

#### 7 Cosa fare se ...

- 7.1.1 Il Recorder non si connette al centralino
  - Verificare che sia stato impostato in modo corretto l'indirizzo IP e la porta del centralino al quale il Recorder si deve connettere
  - Verificare che il centralino sia acceso
  - Verificare che il centralino sia configurato in modalità hotel
- 7.1.2 Blue's Hotel Pro non documenta le chiamate in tempo reale
  - Verificare che il software OLD Driver sia correttamente configurato seguendo i punti già elencati
- 7.1.3 Blue's Hotel Pro non esegue le funzioni base
  - Verificare che la configurazione con il Recorder sia corretta

#### 8 Supporto tecnico - assistenza post vendita

Siamo a vostra disposizione dal lunedì al venerdì dalle 8:30 alle 12:30 e dalle 14:00 alle 18:00

 $\Box$  web www.telcen.it/assistenza.asp

e-mail assistenza@telcen.it

□ telefono +39.0584.943232

□ fax +39.0584.943325

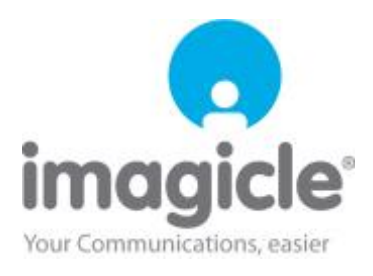